## <u>線上預約 奈 統 教 學</u>

1. 進入「校園資訊網首頁」,點選學生 --- 進入學生操作頁面。

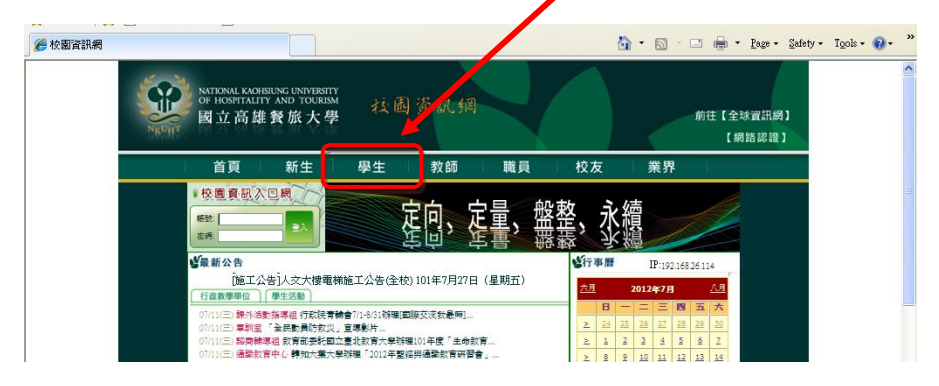

2. 在學生操作頁面中,點選應用系統中「諮商輔導服務 e 化系統」。

| 学学生                                                                                                    |                                                                                                    |                                                                                                    |
|----------------------------------------------------------------------------------------------------|----------------------------------------------------------------------------------------------------|----------------------------------------------------------------------------------------------------|
| 校園訊息                                                                                                    | 應用系統                                                                                                    | 線上學習                                                                                                    |
| <ul> <li>校園規章</li> <li>學生表格</li> <li>全校會議查詢</li> <li>研討會查詢與報名</li> <li>學校行事曆(全表)</li> <li>學校行事曆系統</li> <li>性別平等教育委員會</li> </ul> | <ul> <li>校務資訊系統(學生)</li> <li>學生資訊系統入口</li> <li>- 點名請假戀塗讀補課系統</li> <li>- 諮商輔導服務 e 化系統</li> <li>- 郵件查詢系統</li> <li>- 物流中心系統(限校內使用)</li> <li>- 網路應用服務線上申請</li> </ul> | <ul> <li>&gt; 虚擬大學(數位學習平台cu2)</li> <li>&gt; E點通英語線上學習系統</li> <li>&gt; E點通日語線上學習系統</li> <li>&gt; 校內師生多益優惠報名</li> <li>&gt; 語言學習資源網</li> </ul> |
|                                                                                                    | • 班級&教師課表查詢                                                                                                    |                                                                                                    |

3. 進入學務處諮商輔導組首頁

→左上角諮商輔導線上預約輸入帳號以及密碼(要注意大小寫喔)

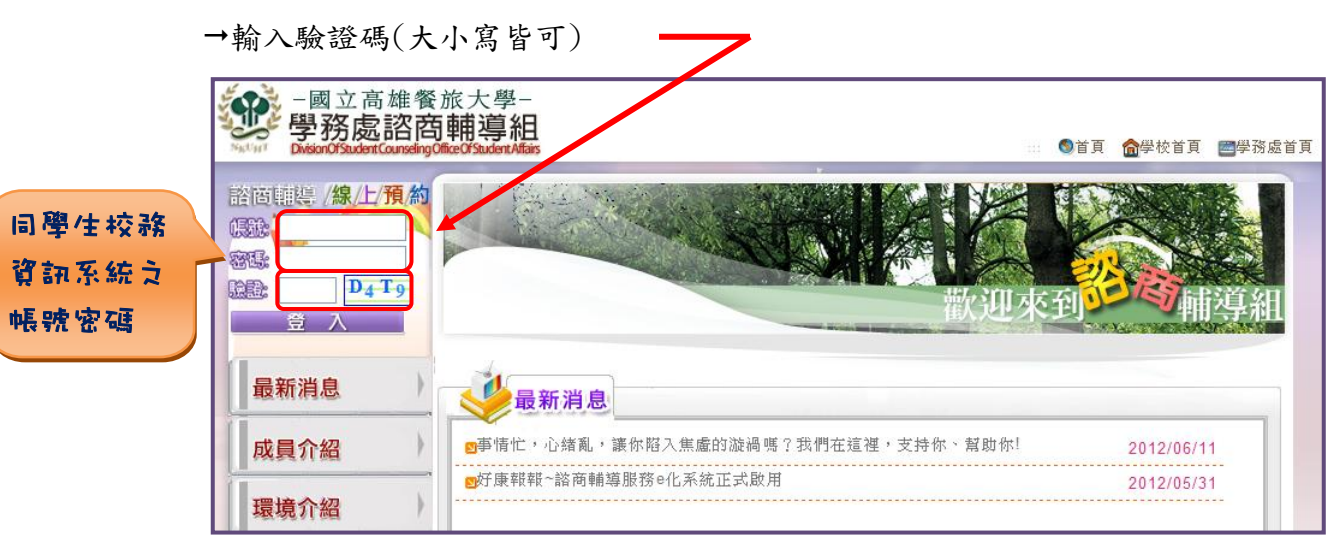

4. 登入「心理諮商服務管理系統」首頁

| 一個人的主要的主要的主要的主要的主要的主要的主要的主要的主要的主要的主要的主要的主要的 | 💁 • 🔂 - 🗂 👼 • Bage • Safety • Tgols • 📦 • 🎽                               |
|---------------------------------------------|---------------------------------------------------------------------------|
| 登學務處諮商輔導組<br>(1)                            | Hi, 同學: 歡迎您進入心理諮商服務管理系統!                                                  |
| 心理諮商服務管理系統                                  | 訊息:                                                                       |
| 同學 歡迎您                                      | 「每個人在生活的過程中都可能會遇到一些困擾,也會有跟別人該談的需要,因<br>此,來諮輸組晤談並非代表您很特別,而是展現了讓自己過得更好的勇氣~」 |
| ■ 心理論商模組                                    | 笔 8 橫寫蘆別諮問申請表                                                             |
| 心理論商線上申請                                    |                                                                           |
| 心理論商服務重加                                    |                                                                           |
| 心理除商滿意度調查                                   | 點入 "填寫個別諮商申請                                                              |
|                                             |                                                                           |

5. 詳細閱讀諮商服務說明後,選擇下方是否願意接受諮商選項

| 心理諮商服務管理系 | 統 訊息:                                                                          |                                                                         |
|-----------|--------------------------------------------------------------------------------|-------------------------------------------------------------------------|
| 同學 歡迎您    | 『每個人在生活的過程中都可能會遇到一些困難<br>代表您很特別,而是展現了讓自己過得更好的到                                 | ē,也會有嚴別人談談的需要,因此,來諮輔組晤談並非<br>9氣~』                                       |
| ■ 心理諮商模組  | 為使諮商(晤談)能進行的更顧利,請您先閱讀以                                                         | 下的諮商服務説明:                                                               |
| 心理諮問線上申請  | 一、保密原則:晤談老師有義務替您保密(包含<br>以下有幾個保密例外狀況:                                          | 個人資料及晤談內容),您可以放心地談您想説的內容。                                               |
| 心理諮問服務室調  | <ul> <li>(1)當您所提內容有立即而明顯金</li> <li>(2)當您所提內容涉及刑法、兒少<br/>法、家庭暴力防治法等法</li> </ul> | 急自己或他人生命财產安全之情況時。<br>福利法、兒童及青少年性交易防治條例、少年事件處理<br>非,需於24小時內通報相關機構,均依法辦理。 |
|           | 二、晤談時間:每次50分鐘,每週以晤談一次2<br>狀況獲得改善,躬可結束諮商                                        | 為原則,晤談次數將視您的主訴狀況及需求而定。當您的<br>,晤談老師會和您一起討論是否結束晤談。                        |
|           | 三、取消晤談:若悠因故不能前來,請在約定書<br>1353或親自前來諮輔組告知取                                       | 各商時間前24小時來電 📑。(07)8060505 ⊙ 轉分檻1350-<br>消晤談,以免影響其他學生之權益。                |
|           | 四、為維護諮商品質,請於晤談前先將手機轉為                                                          | 為靜音或關機,並請勿飲食。                                                           |
|           | 五、若晤談老師考量個人能力限制、價值觀及<br>老師,轉介前需徵求您的同意。反之,您:<br>您的晤談老師討論。                       | 然的最佳利益,認為有必要將您轉介給其他更適合的晤談<br>若有其他考量因素希望改和其他老師晤談,也必須事先與                  |
|           | <b>月査,開始戦宣申請</b> 集 不月査,類開                                                      |                                                                         |
|           | <b>↑</b>                                                                       |                                                                         |
|           | 同意,開始填寫申請表                                                                     | 不同意,離朝                                                                  |

## 6. 開始填寫申請表 (\*為必填)

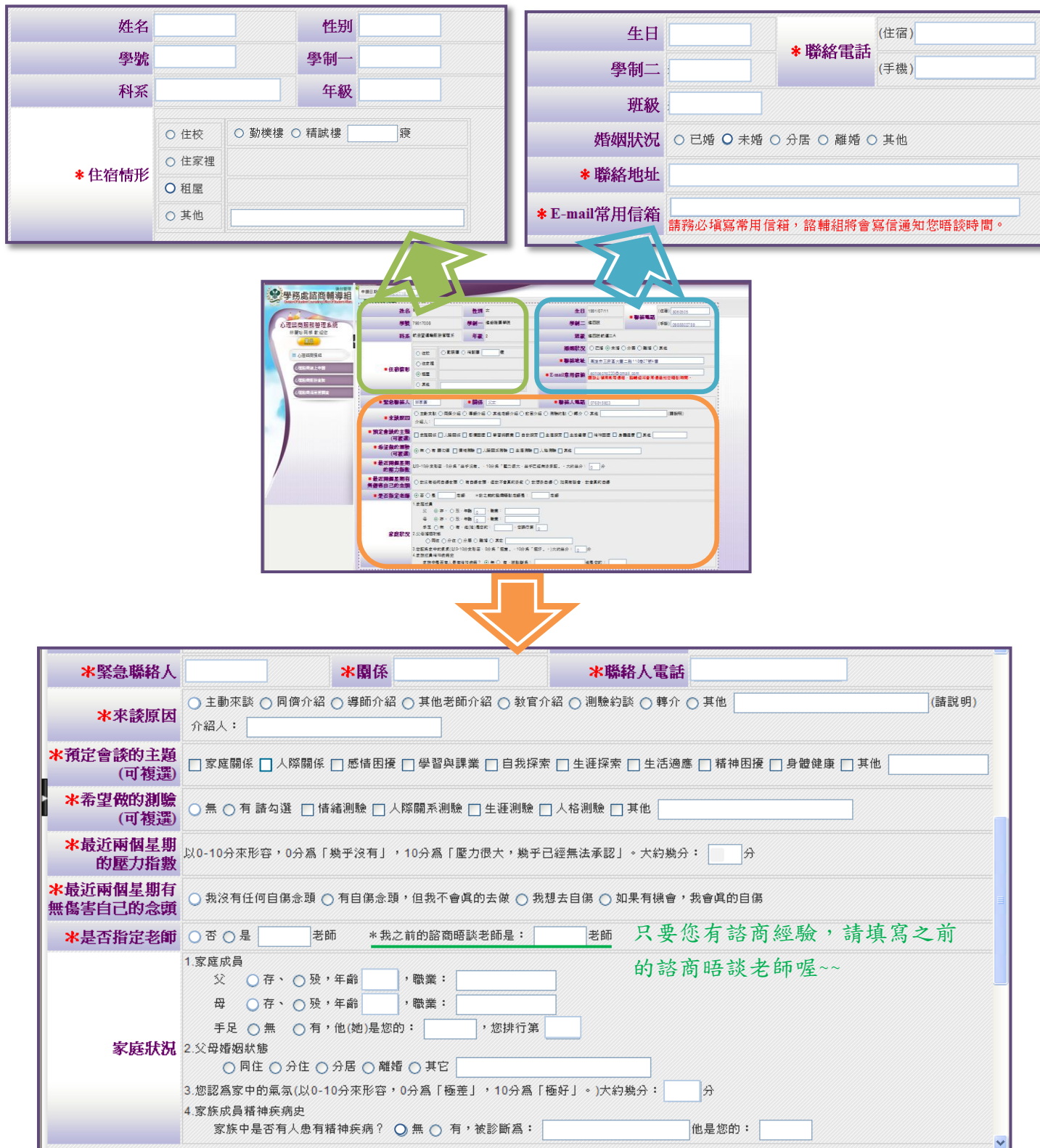

|    |   |             | —   | <u> </u> | 三              | 四    | 五     |
|----|---|-------------|-----|----------|----------------|------|-------|
| 1  | • | 08:10~09:00 |     |          |                |      |       |
| 2  | • | 09:10~10:00 | 1 🗵 |          |                |      |       |
| 3  | • | 10:20~11:10 |     |          |                | 6    | 8     |
| 4  | • | 11:20~12:10 |     |          |                | ° (₪ | r ° 健 |
| 5  | • | 12:20~13:10 |     |          |                |      |       |
| 6  | • | 13:20~14:10 |     | 4 🕑      |                |      |       |
| 7  | • | 14:20~15:10 |     |          |                |      | 9     |
| 8  | • | 15:30~16:20 |     |          |                | / 🕑  |       |
| 9  | • | 16:30~17:20 | 2   |          |                |      |       |
| 10 | • | 17:30~18:20 |     |          |                | 10.  |       |
| 11 | • | 19:00~19:50 | 3 🕞 |          |                | 1    | 1     |
| 12 |   | 20:00~20:50 |     |          | $\sim \square$ |      | 10    |

7. 選擇"數個"可進行晤談的時間,以便於安排適合之輔導老師。

 送出申請表後,會跳出此一對話框,表示儲存成功,按下確定後,將回到心 理諮商服務管理系統主畫面。同時,系統也會發一封「個別諮商申請回覆」 至您的信箱中。

| Message | from webpage                                                                                                    |
|---------|----------------------------------------------------------------------------------------------------|
| ♪       | 儲存成功!「同學 您好:己收到您的諮商申諸表,諮輔組在排定您的晤談時間後,會以e-mai通知您晤談時<br>段,或您也可於「心理諮商服務查詢」中查詢晤談時段。若五日内未收到通知,諸與諮輔組聯繫(分機1352<br>、1353),謝謝!」 |
|         | 確定                                                                                                    |

回到主畫面後,訊息將會顯示儲存成功,接著請耐心等候我們的回覆,也可 主動與諮輔組聯繫。

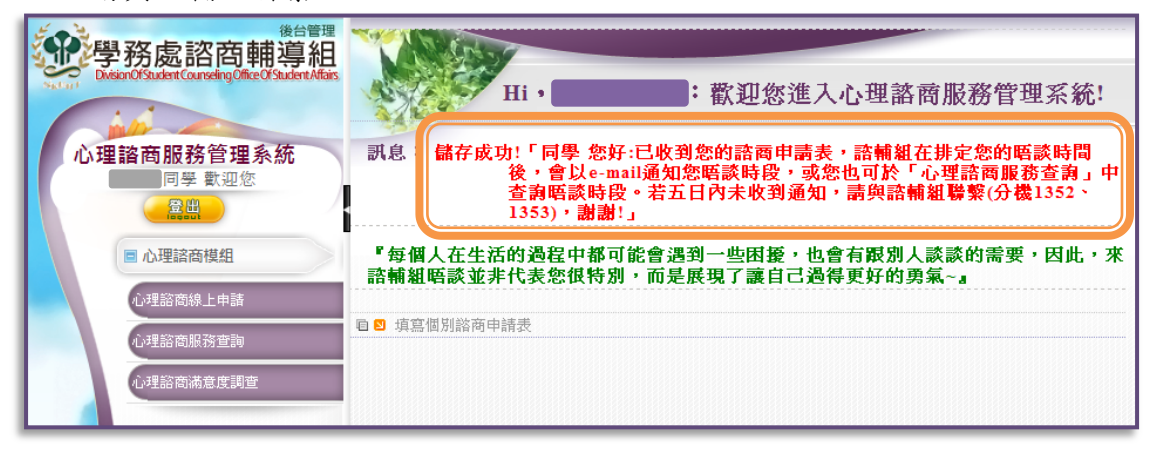

9. 您可以到左側心理諮商服務查詢中看到此一筆記錄受理的狀況。

|       | 後の管理<br>シーク<br>学務處諮商輔導組<br>DeterolSaulert Canading Citics Of Student Mass<br>心理諮商服務管理系統<br>同學 歌迎恋 | 訊息 |    | 心理諮商模      | 組 > 心理諮商計     | 己錄查詢                          |      |
|-------|---------------------------------------------------------------------------------------------------|----|----|------------|---------------|-------------------------------|------|
|       | - Regenut                                                                                         | 序號 | 明細 | 申請日期       | 申請狀態          | 晤談時段                          | 晤談老師 |
|       | ■ 心理諮商模組                                                                                          | 1  | 査看 | 2012/08/12 | 已受理           | 2012/06/07(四) 18:30~17:20     | 諮商師  |
| 、田本立四 | 心理諮問線上申請                                                                                          | 2  | 查看 | 2012/06/14 | 已受理           | 2012/06/25(-) 11:20~12:10     | 諮商師, |
| 心理諮問版 |                                                                                                   | 3  | 查看 | 2012/07/18 | 尚未受理          |                               |      |
| 務查詢   | 心理訪問滿重度調查                                                                                         |    |    |            | 🐳 і 🖗 і 🛱 🔟 д | 📫   📫   共 1 頁 · 單頁 3 筆 · 總共3筆 |      |

10. 在接受最後一次諮商服務之後,請至心理諮商滿意度調查中填寫您對本次服務的滿意程度,以幫助我們提供更好的諮商服務品質。

| 理該商服務管理系統 | 訊息: |       |            |     |
|-----------|-----|-------|------------|-----|
| 同學 歡迎您    | )   |       |            |     |
| (二里出)     | 序號  | 滿意度調查 | 申請日期       | 諮商師 |
| ■ 心理諮商模組  | 1   | 城宣    | 2012/06/12 | 諮商師 |
| 心理諮問線上申請  | 2   | 順宜    | 2012/06/14 | 諮商師 |

選擇該次諮商時間,點入「填寫」後,請先勾選你當次諮商晤談的主題,接 著開始填答網頁下方之問卷內容。

|                    | ○ 家庭關係 ○ 感情困擾 ○ 自我探索 ○ 生活適應 ○ 身體健康 |
|--------------------|------------------------------------|
| 六、諮商晤談主題           | ○ 人際關係 ○ 學習與課業 ○ 生涯探索 ○ 精神困擾 ○ 其他  |
|                    |                                    |
|                    | ▲*勾選「其他」,請填寫說明。                    |
| 七、個案諮商次數           | 1                                  |
| at 110 and 1-1 48+ |                                    |

《說明完畢,感謝您耐心的閱讀@》